# PUBMED en quelques clics

UE 3.4 S4

Mme Olmos/ Mme Girot

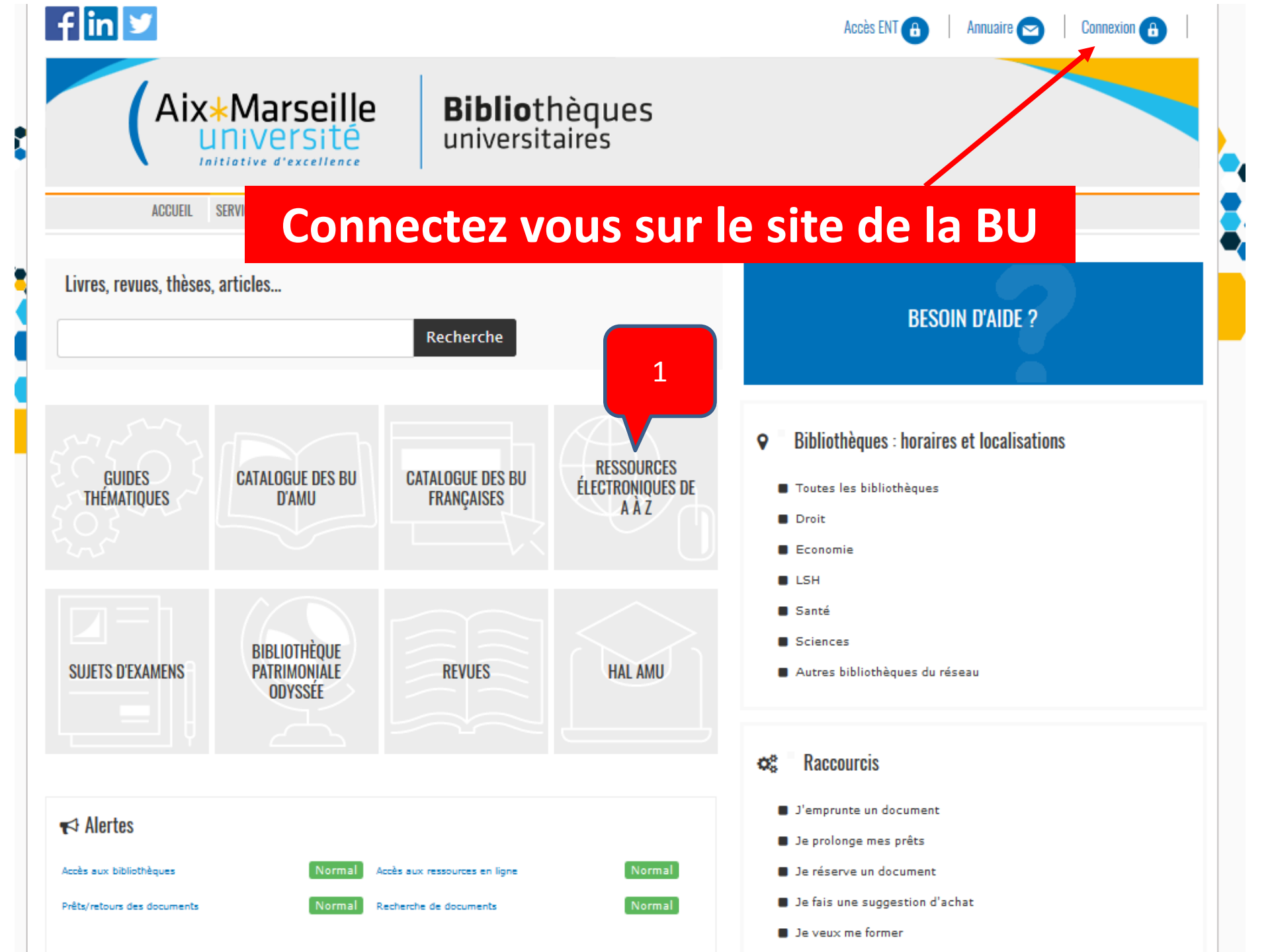

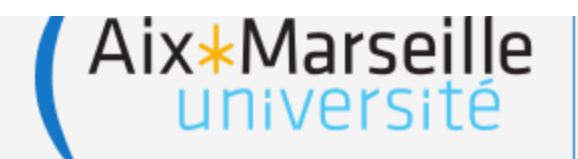

Bibliothèques universitaires

Bibliothèques de l'université d'Aix-Marseille / Tutoriels Aides Guides / Ressources documentaires de A à Z

# Ressources documentaires de A à Z: P

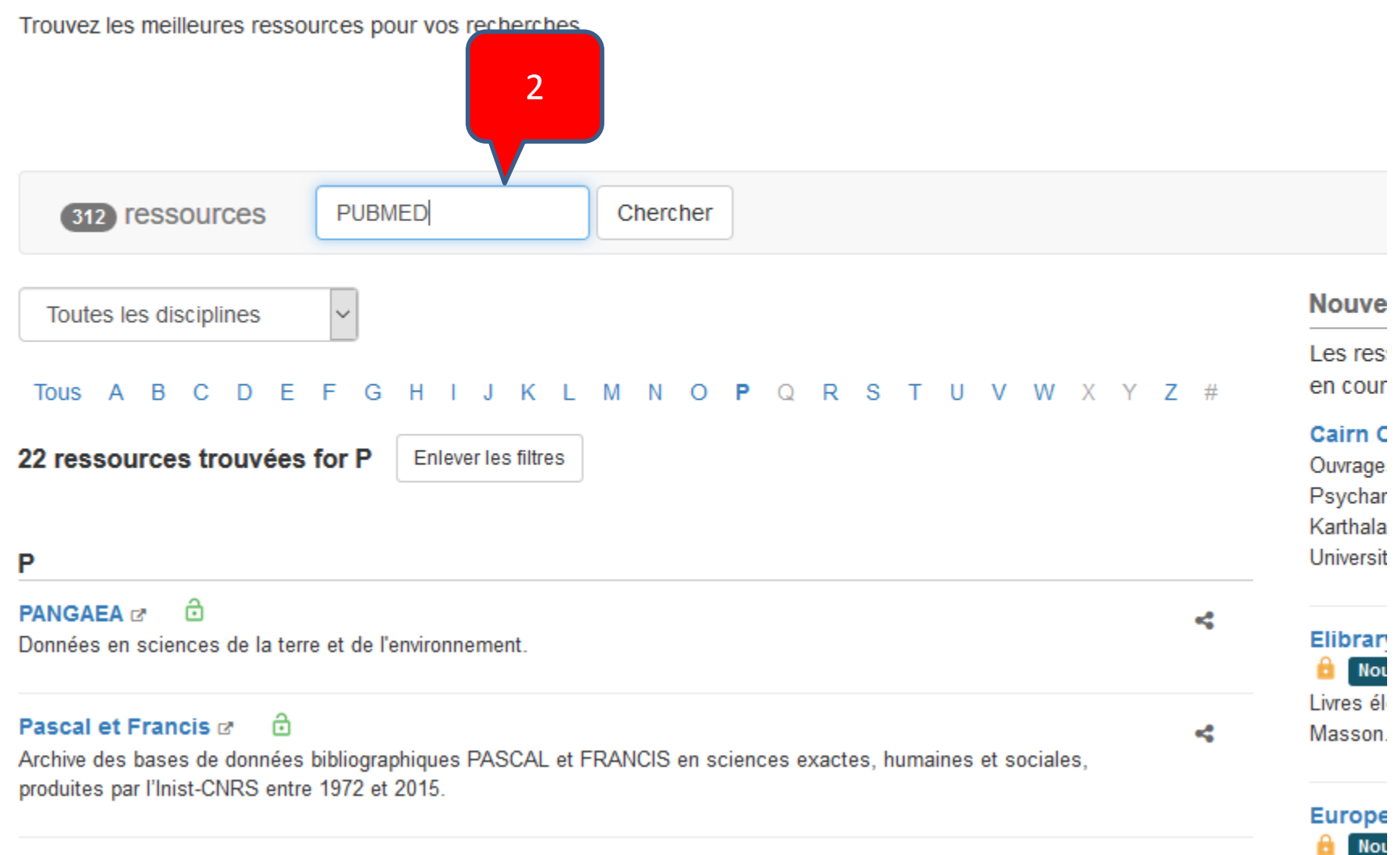

3- Se logger permet d'affilier ses recherches avec les documents disponibles via la BU (non obligatoire)

ian in to NCBI

Help

| SNCBI Resources 🖂 How To 🖂                                     |          |          | (non obligatoire) | <u>s</u> |
|----------------------------------------------------------------|----------|----------|-------------------|----------|
| ub Med.gov                                                     | PubMed ~ |          |                   | Search   |
| S National Library of Medicine<br>ational institutes of Health |          | Advanced |                   |          |

Because of a lapse in government funding, the information on this website may not be up to date, transactions submitted via the website may not be processed, and the agency may not be able to respond to inquiries until appropriations are enacted.

The NIH Clinical Center (the research hospital of NIH) is open. For more details about its operating status, please visit <u>cc.nih.qov</u>. Updates regarding government operating status and resumption of normal operations can be found at <u>USA.qov</u>.

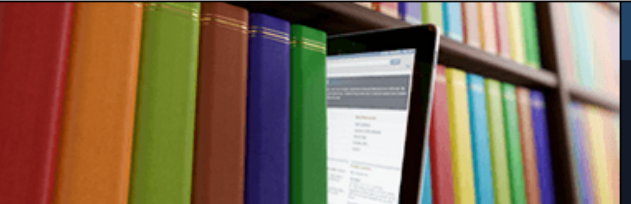

#### PubMed

PubMed comprises more than 27 million citations for biomedical literature from MEDLINE, life science journals, and online books. Citations may include links to full-text content from PubMed Central and publisher web sites.

| Jsing PubMed            | PubMed Tools            | More Resources             |
|-------------------------|-------------------------|----------------------------|
| ubMed Quick Start Guide | PubMed Mobile           | MeSH Database              |
| ull Text Articles       | Single Citation Matcher | Journals in NCBI Databases |
| ubMed FAQs              | Batch Citation Matcher  | Clinical Trials            |
| ubMed Tutorials         | Clinical Queries        | E-Utilities (API)          |
| ew and Noteworthy       | Topic-Specific Queries  | LinkOut                    |
|                         |                         |                            |

#### atest Literature

aw articlae from highly accase ad journale

Trending Articles

DubMad records with recent increases in activity

PubMed Commons

Pour cela, créer un compte et choisir dans le menu

déroulant qui est ensuite proposé, l'université Aix-Marseille

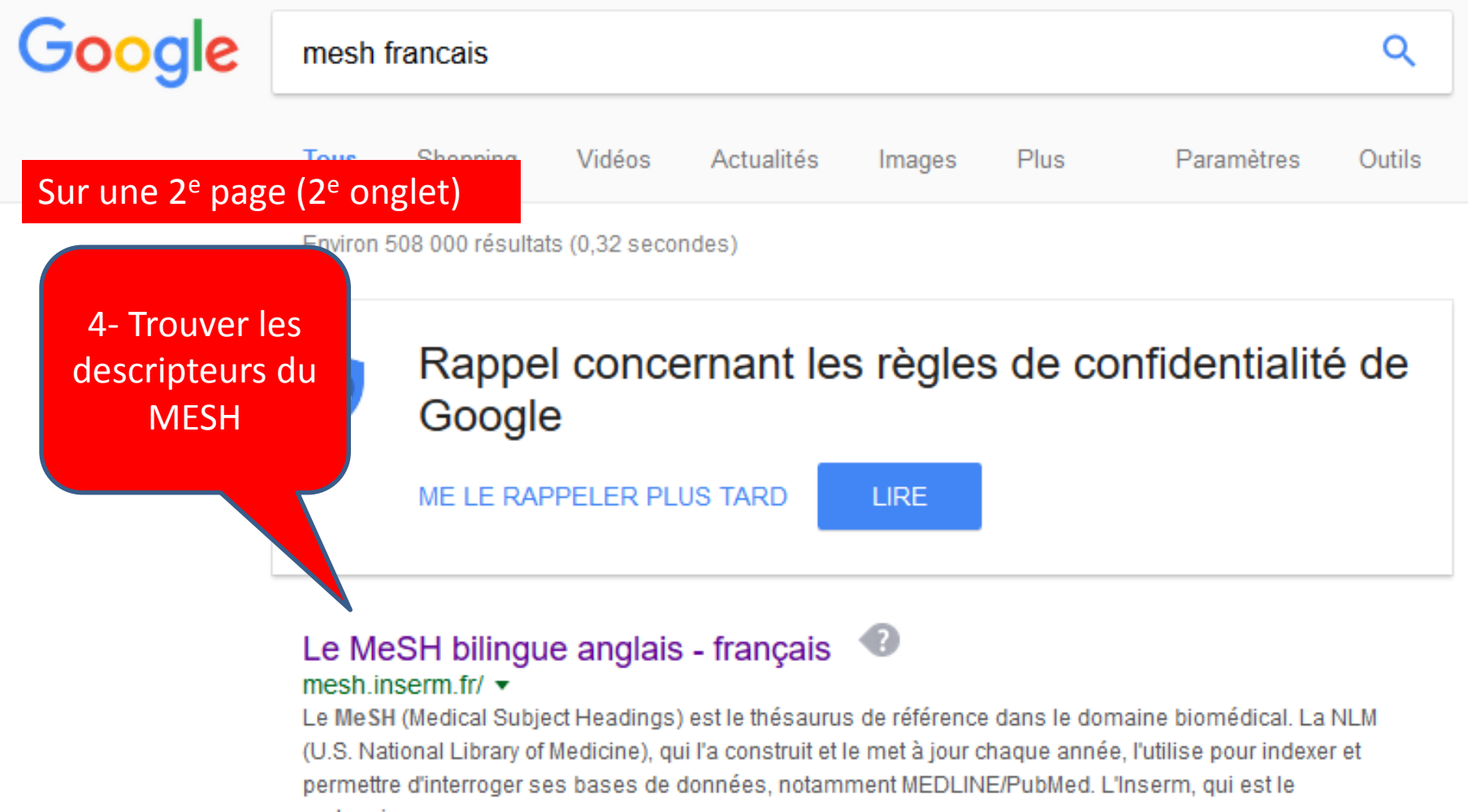

partenaire ...

Recherche simple ou avancée · Nous contacter · Les descripteurs précoordonnés

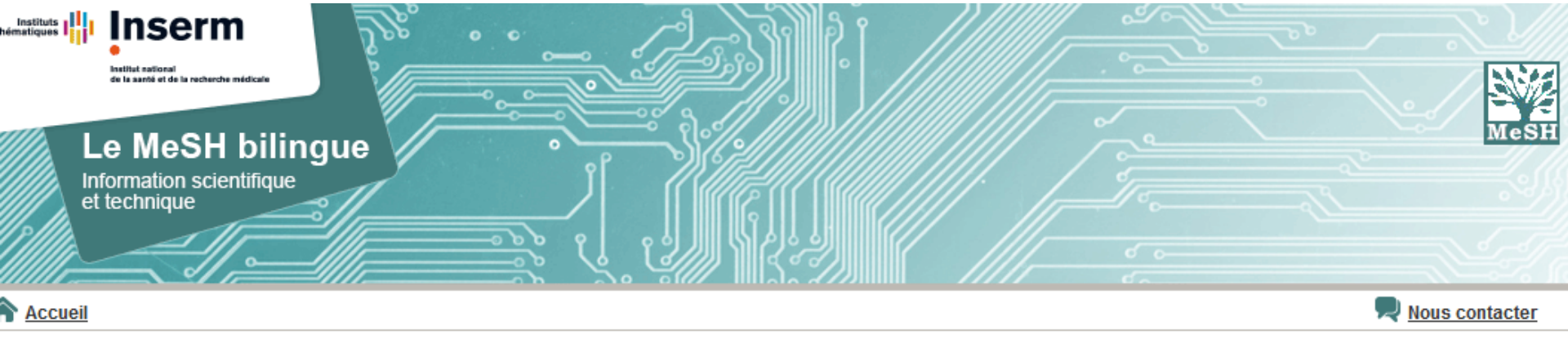

e MeSH (Medical Subject Headings) est le thésaurus de référence dans le domaine biomédical. La NLM (U.S. National Library of Medicine), qui l'a construit et le met à jour chaque nnée, l'utilise pour indexer et permettre d'interroger ses bases de données, notamment MEDLINE/PubMed. L'Inserm, qui est le partenaire français de la NLM depuis 1969, a traduit le le SH en 1986, et met à jour la version française chaque année depuis lors. Dans le cadre d'un accord de coopération avec l'Inserm, l'Inist-CNRS (Institut de l'information scientifique et echnique du CNRS) contribue à la mise à jour de la version française depuis 2004. L'Inserm met la version bilingue à la disposition de la communauté francophone, qui peut la consulter ur ce site ou l'obtenir sous la forme d'un fichier sous format XML. La version bilingue est sou ases de données en français.

### Le MeSH bilingue 2017

- Présentation
- Les nouveaux descripteurs
- Les nouveaux descripteurs par sous-catégories
- Les types de publications
- Les descripteurs obligatoires
- Les descripteurs précoordonnés
- Les qualificatifs
- Les qualificatifs par sous-catégories autorisées
- Les hiérarchies des qualificatifs

#### Consultation en ligne

- Recherche simple ou avancée
- Navigation dans l'arborescence

## Obtention du fichier

Obtenir le fichier XML Obtain the XML file

| Accueil<br>Accueil<br>Acu | nple ou avancée<br>mple<br>Rechercher                                      | 6- Saisir le<br>français puis<br>la correspor<br>préfére | terme<br>s choisir<br>ndance<br>ée                                                                                                    | 9                      | Nous contact        |
|----------------------------------------------------------------------------------------------------|----------------------------------------------------------------------------|----------------------------------------------------------|----------------------------------------------------------------------------------------------------|------------------------|---------------------|
| Recherche av                                                                                                    | ancée                                                                      |                                                          |                                                                                                    |                        |                     |
| Descripteur français                                                                                                    | contient                                                                   |                                                          | et                                                                                                    |                        |                     |
| Descripteur français                                                                                                    | contient                                                                   |                                                          | et                                                                                                    |                        |                     |
| Descripteur français                                                                                                    | contient                                                                   |                                                          | et                                                                                                    |                        |                     |
| Descripteur français                                                                                                    | contient                                                                   |                                                          |                                                                                                    |                        |                     |
| escripteurs trouv                                                                                                    | /és                                                                        |                                                          |                                                                                                    |                        |                     |
| document(s) trouvé(s                                                                                                    | ) en 2 ms.                                                                 | ✓                                                        |                                                                                                    |                        |                     |
| escripteur français                                                                                                    | Terme(s) français                                                          | Descripteur américain                                    | Terme(s) américain(s)                                                                                                    | Code(s) d'arborescence | Localisation        |
| Stage pratique quidé                                                                                                    | Stage pratique en milieu professionnel /<br>Stage pratique encadré /       | Preceptorship                                            | Field Training, Medical / Medical Field Training<br>/ Training, Medical Field / Field Study, Medical /<br>Field Studies, Medical / Medical Field Studies /<br>Medical Field Study / Studies, Medical Field /<br>Study, Medical Field / Clinical Practicum /<br>Practicum, Clinical / Practicums, Clinical /<br>Field Work, Medical / Medical Field Work /<br>Work, Medical Field / | 102.358.968            | <u>Arborescence</u> |
| itage de formation<br>linique                                                                                                    | Apprentissage clinique / <b>Stage</b> médical<br><b>Stage</b> s médicaux / | Clinical Clerkship                                       | Clinical Clerkships / Clerkships, Clinical /<br>Clinical Apprenticeship / Apprenticeship,<br>Clinical / Apprenticeships, Clinical / Clinical<br>Apprenticeships / Clerkship, Clinical /                                                                                                    | 102.358.105            | Arborescence        |

| S NCBI Resources 🗹 How To 🗹                                                    |          |                                        |  |  |  |  |
|--------------------------------------------------------------------------------|----------|----------------------------------------|--|--|--|--|
| Publed.gov<br>US National Library of Medicine<br>National Institutes of Health | PubMed ~ | 8- choisir la « recherche<br>avancée » |  |  |  |  |
|                                                                                |          |                                        |  |  |  |  |

Because of a lapse in government funding, the information on this website may not be up to date, transactions submitted via the website may not be process to inquiries until appropriations are enacted.

The NIH Clinical Center (the research hospital of NIH) is open. For more details about its operating status, please visit Updates regarding government operating status and resumption of normal operations can be found at USA.go

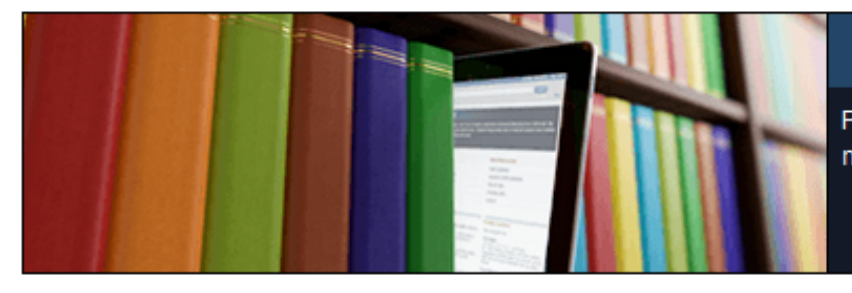

0

#### PubMed

PubMed comprises more than 27 million citations for biomedical literature from MEDLINE may include links to full-text content from PubMed Central and publisher web sites.

| Using PubMed             | PubMed Tools            | More Resou         |
|--------------------------|-------------------------|--------------------|
| PubMed Quick Start Guide | PubMed Mobile           | MeSH Database      |
| Full Text Articles       | Single Citation Matcher | Journals in NCBI I |
| PubMed FAQs              | Batch Citation Matcher  | Clinical Trials    |
| PubMed Tutorials         | Clinical Queries        | E-Utilities (API)  |
| New and Noteworthy       | Topic-Specific Queries  | LinkOut            |

| Latest Literature                          | Trending Articles                                                         | PubMed Comm                           |
|--------------------------------------------|---------------------------------------------------------------------------|---------------------------------------|
| New articles from highly accessed journals | PubMed records with recent increases in activity                          | Featured commer                       |
| Blood (2)                                  | Detection and localization of surgically resectable cancers with a multi- | Reproducibility Pr                    |
| Cancer Res (4)                             | Science. 2018.                                                            | registered results<br>/jjYGsepLkK and |
| Circulation (3)                            | Chromosomal instability drives metastasis through a cytosolic DNA         | Jan 19                                |

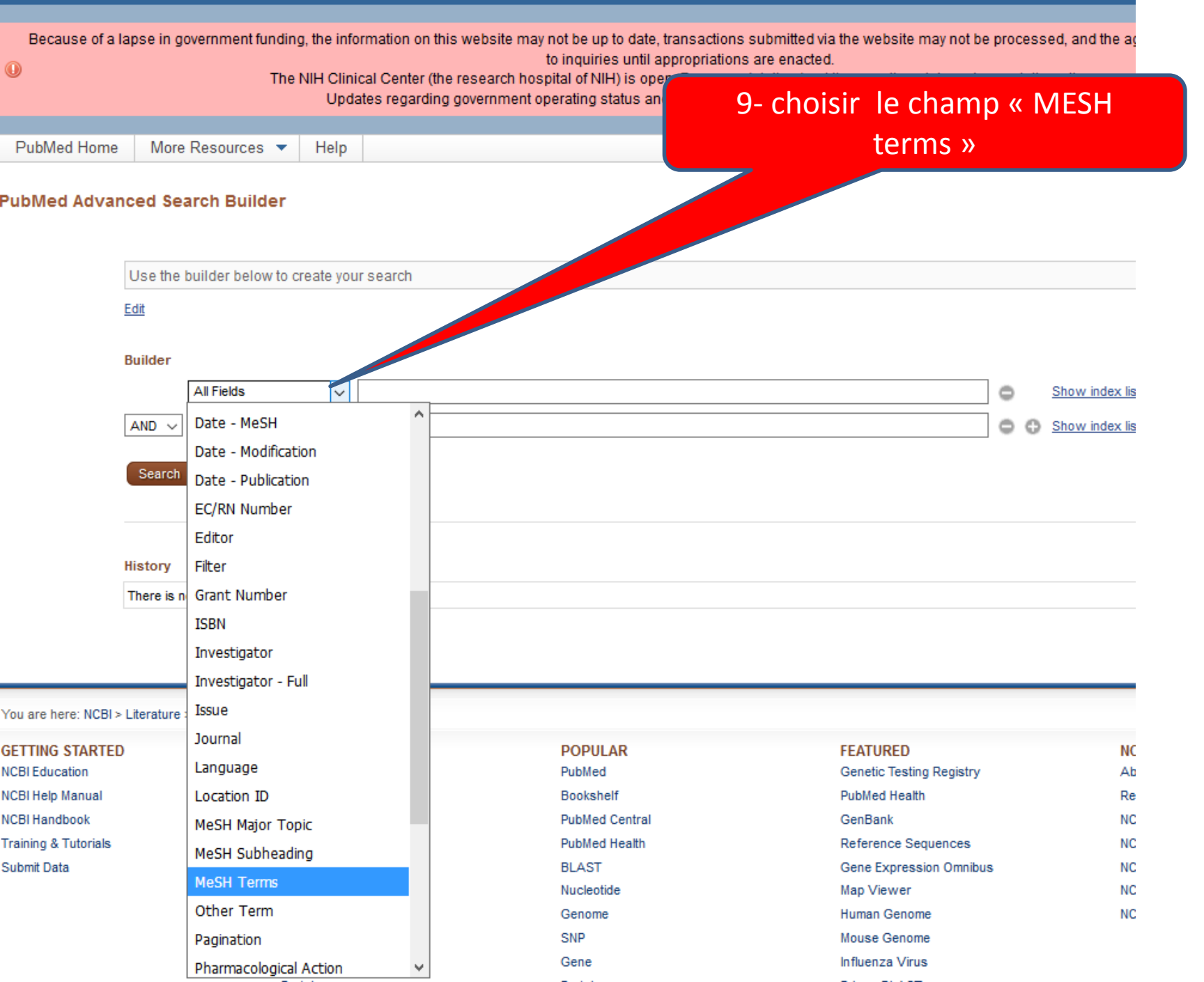

#### ubMed Advanced Search Builder

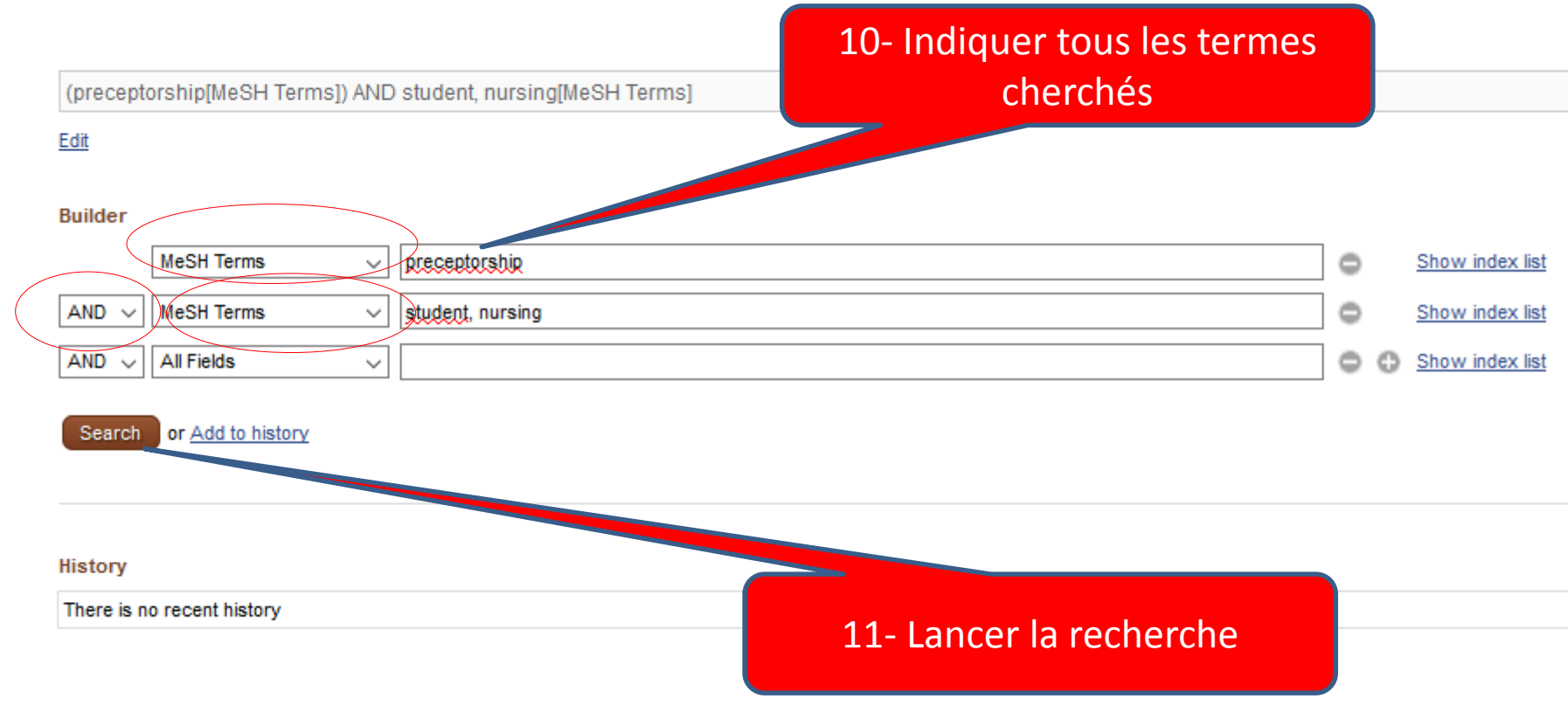

| Article types                                          | For  | mat: Summary - Sort by: Most Recent - Per page: 20 -                                                                                                    | Send to                                      | τ F | ïlter your results:                                      |
|--------------------------------------------------------|------|----------------------------------------------------------------------------------------------------|----------------------------------------------|-----|----------------------------------------------------------|
| Clinical Trial                                         |      |                                                                                                    |                                              |     | All (723)                                                |
| Review                                                 | Se   | arch results                                                                                                    |                                              |     | Free Full Text (9)                                       |
| Customize                                              | Iter | ns: 1 to 20 of 723                                                                                                    | Resultats de                                 | >   | Aix Marseille Université (327)                           |
| Text availability<br>Abstract<br>Free full text        |      | The Influence of the Art of Clinical Supervision Program on Nurse                                                                                        | recherche                                    |     | Manage Filters                                           |
| Full text                                              | 1.   | With Students.                                                                                                    |                                              | F   | Results by year 🕒                                        |
| PubMed Commons<br>Reader comments<br>Trending articles |      | Russell K, Alliex S, Gluyas H.<br>J Nurses Prof Dev. 2017 Nov/Dec;33(6):307-315. doi: 10.1097/NND.000000000<br>PMID: 29095217<br><u>Similar articles</u> | 0000400.                                     |     |                                                          |
| Publication dates                                      |      | Are new nurses work ready - The impact of preceptorship. An in                                                                                           | tegrative systematic review.                 |     | < >>                                                     |
| 5 years                                                | 2.   | Edward KL, Ousey K, Playle J, Giandinoto JA.                                                                                                    | Seven 2017 Mar 20 Barrian                    |     | Download CSV                                             |
| 10 years                                               |      | J Prot Nurs. 2017 Sep - Oct;33(5):326-333. doi: 10.1016/j.protnurs.2017.03.00<br>PMID: 28931479                                                          | 3. Epub 2017 Mar 23. Review.                 |     |                                                          |
| Custom range                                           |      | <u>Similar articles</u>                                                                                                    |                                              | Т   | Titles with your search terms                            |
| Species                                                | _    |                                                                                                    |                                              | A   | A robust social and professional connection between      |
| Humans                                                 |      | Precepting: A literature review.                                                                                                    |                                              | n   | naster educator and Doctor of N [Nurse Educ Today. 2015] |
| Other Animals                                          | 3.   | Ward A, McComb S.<br>Lengt Nurs. 2017 Sep Oct:33(5):314-325. doi: 10.1016/j.profnurs.2017.07.00                                                          | 7 Enub 2017 Jul 18 Review                    | F   | actors influencing student nurses' career choices after  |
| Languages                                              |      | PMID: 28931478                                                                                                    |                                              | p   | preceptorship in a five-year ju [Nurse Educ Today. 2008] |
| English                                                |      | Similar articles                                                                                                    |                                              | E   | Baccalaureate nursing student preceptorship              |
| Customize                                              | _    | Operation the second scheme devices. The second scheme is a first scheme of second                                                                       |                                              | p   | Équation de                                              |
|                                                        |      | Crossing the gender boundaries: The gender experiences of male<br>practice in Taiwan                                                                     | nursing students in initial nursing clinical |     |                                                          |
| <u>Clear all</u>                                       | 4.   |                                                                                                    |                                              |     | recherche                                                |
| Show additional filters                                |      | Nurse Educ Today. 2017 Nov;58:72-77. doi: 10.1016/j.nedt.2017.08.006. Epub 2                                                                             | 2017 Sep 1.                                  | F   | ind                                                      |
|                                                        |      | PMID: 28917155                                                                                                    |                                              | 0   | Datab                                                    |
|                                                        |      | Similar articles                                                                                                    |                                              |     |                                                          |
|                                                        |      | Nursing students' socialisation into practical skills                                                                                                    |                                              |     | Find items                                               |
|                                                        | 5.   | Ewertsson M, Bagga-Gupta S, Blomberg K.                                                                                                    |                                              |     |                                                          |
|                                                        |      | Nurse Educ Pract. 2017 Nov;27:157-164. doi: 10.1016/j.nepr.2017.09.004. Epul                                                                             | o 2017 Sep 5.                                |     |                                                          |
| 11- Ajoutor d                                          | 00   | PMID: 28917136                                                                                                    |                                              | 5   | Search details                                           |
| II-Ajouteru                                            | CS   |                                                                                                    |                                              |     | "preceptorship"[MeSH Terms] AND                          |
| filtres nour                                           |      | essment of undergraduate nursing students from an Irish pers                                                                                             | pective: Decisions and dilemmas?             |     | "students, nursing"[Mesh Terms]                          |
|                                                        |      | nedy S, Chesser-Smyth P.                                                                                                    |                                              |     |                                                          |
| préciser (âge                                          | е,   | e Educ Pract. 2017 Nov;27:95-100. doi: 10.1016/j.nepr.2017.08.017. Epub                                                                                  | 2017 Aug 18.                                 |     |                                                          |
|                                                        |      | ar articles                                                                                                    |                                              | L   | .:                                                       |
| sexe)                                                  |      |                                                                                                    |                                              | ſ   | Search See more                                          |
|                                                        |      | ding workplace social capital: A longitudinal study of student                                                                                           | nurses' clinical placement experiences.      | (   |                                                          |
|                                                        |      | aterne M, Henderson A, Eaton E.                                                                                                    | 0017 1 105                                   |     |                                                          |
|                                                        |      | Nurse Educ Pract 2017 Sep 26:109-114 doi: 10.1016/i.nepr.2017.07.007 Epul                                                                                | 5 2017 Jul 25                                |     | Docont Activity                                          |

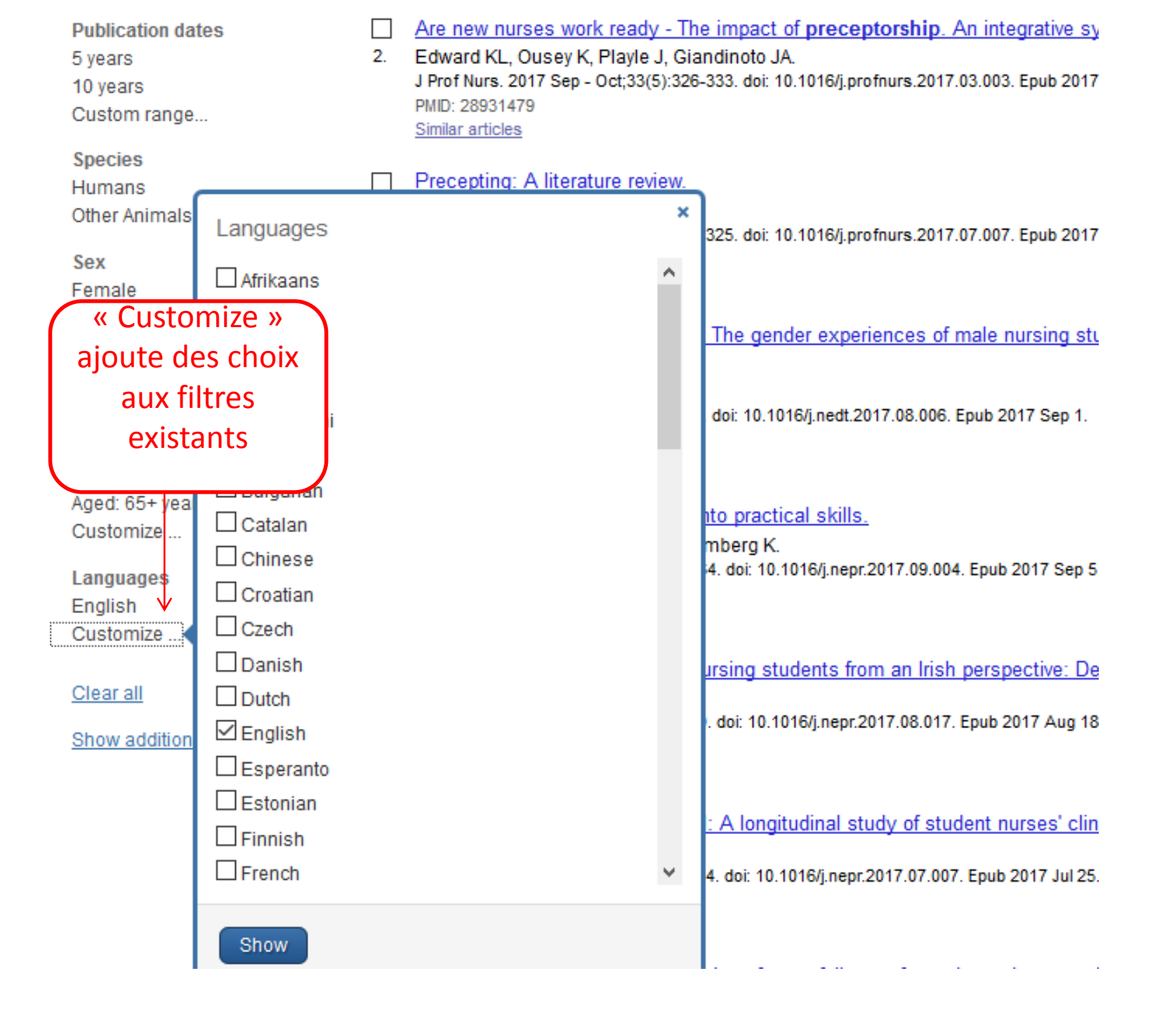

|   | Clinical Trial                                         |      |      |                                                                                              |                                           |                          |
|---|--------------------------------------------------------|------|------|----------------------------------------------------------------------------------------------|-------------------------------------------|--------------------------|
|   | Review                                                 |      | Sea  | arch results                                                                                 | Les références e                          | et résumés sont          |
|   | Customize                                              |      | Iton |                                                                                              | TOUJOURS prése                            | entés en anglais         |
|   | Text availability                                      |      | iten | 15: 14                                                                                       |                                           |                          |
|   | Abstract                                               |      |      | Fillers and acted French, Olars all to al                                                    | have 207 Harra                            |                          |
|   | Free full text                                         |      | U    | Filters activated: French. Clear all to si                                                   | now 327 items.                            |                          |
|   | Full text                                              |      |      | [Compassionate care for stude                                                                | nt nurses].                               |                          |
|   | PubMed Commons<br>Reader comments<br>Trending articles |      | 1.   | Cann L.<br>Soins. 2016 May;(805):53-5. doi: 10.<br>PMID: 27157564<br><u>Similar articles</u> | 1016/j.soin.2016.03.013 French.           |                          |
|   | Publication dates                                      |      |      | [Assessing the experience of p                                                               | practice placement nurse tutors].         |                          |
|   | 5 years                                                |      | 2.   | Carrey L.<br>Bey Infirm 2015 Aug Sep: (212):40-1                                             | doi: 10.1016/i.coviof 2015.06.012 Econo   | ab                       |
|   | 10 years                                               |      |      | PMID: 26365646                                                                               | . doi: 10.1010/j.revin.2013.06.013. Frem  | 511.                     |
|   | Custom range                                           |      |      | Similar articles                                                                             |                                           |                          |
|   | Species                                                |      |      |                                                                                              |                                           |                          |
|   | Humans                                                 |      |      | [Nursing tutor, working closely                                                              | with students].                           |                          |
|   | Other Animals                                          |      | 3.   | Pilot S.                                                                                     | 1-1 10 1010%                              |                          |
|   | Languages                                              | dear |      | Rev Infirm. 2015 Aug-Sep;(213):30. (<br>PMID: 26365642                                       | doi: 10.1016/j.revint.2015.06.008. French |                          |
|   | English                                                |      |      | Similar articles                                                                             |                                           | 12- cliquer pour         |
| , | French                                                 |      |      |                                                                                              |                                           | voir le détail de la     |
|   | Customize                                              |      |      | [Foster the integration of the ne                                                            | ew arrivals]                              | notice                   |
|   |                                                        |      | 4.   | Ganet A, Gautrault S, Martin M, R                                                            | ousset M, Martin B.                       |                          |
|   | Clear all                                              |      |      | Rev Infirm. 2015 May;(211):36-8. doi:                                                        | 10.1016/j.revinf.2015.02.014. French.     |                          |
|   | Show additional filters                                |      |      | Similar articles                                                                             |                                           |                          |
|   |                                                        |      |      | [Nursing students angered by t                                                               | the decision of the Federation of Pr      | <u>ivate Hospitals].</u> |
|   |                                                        |      | ~    | Arrist O. Osna I                                                                             |                                           |                          |

 Amiot C, Cann L. Soins. 2014 Apr;(784):8. French. No abstract available.

| SNCBI Resources 🛛 How To 🖓                                                                                                    | , ,                                                                                                    |
|----------------------------------------------------------------------------------------------------|----------------------------------------------------------------------------------------------------|
| PubMed Advanced 13- Accéder au texte intégral quand il est proposé   Because of a lapse in government funding, the information on this website may to inquiries until appropriations are enacted.   Image: Comparison of the NIH Clinical Center (the research hospital of NIH) is open. For more details about its opers Updates regarding government operating status and resumption of normal operations can ase vision of the status and resumption of normal operations can   | Search<br>ad, and the agency may not be ab<br>it <u>cc.nih.qov</u> .<br><u>10v</u> .                                                                      |
| Format: Abstract → Send 1.   Rev Infirm, 2015 Aug-Sep;(213):39. doi: 10.1016/j.revinf.2015.08.008. [Nursing tutor, working closely with students].                                                                                                    | Full text links<br>texte intégral                                                                                                    |
| [Article in French]<br>Pilot S <sup>1</sup> .                                                                                                    | Save items                                                                                                    |
| Appreciating the chance to work independently as well as interacting with the different nursing teams in her hospital, a nursing tutor tells us of the pleasure she gets out of dedicating herself to supporting student nurses. A way of approaching care from a different perspective.<br>KEYWORDS: autonomie; autonomy; interaction; student nurse; tutorat; tutoring; étudiant infirmier<br>PMID: 26365642 DOI: 10.1018/j.revinf.2015.06.008<br>[Indexed for MEDLINE]<br>M M M | Similar articles<br>[Foster the integration of the new arriv<br>[Compassionate care for student nurs<br>[Assessing the experience of practice<br>tutors]. |
| Si le texte intégral n'est pas indiqué, relevez<br>la référence du document pour le trouver                                                                                                    | Review Preceptorship: facilitating stue<br>education in the Republic of Ireland.<br>Review Challences to the student nur                                  |

en format « papier »

Pilot, Sylvie. (08.2015). [Nursing tutor, working closely with students].. Revue de l'infirmière. ()213. p.30. 🧪

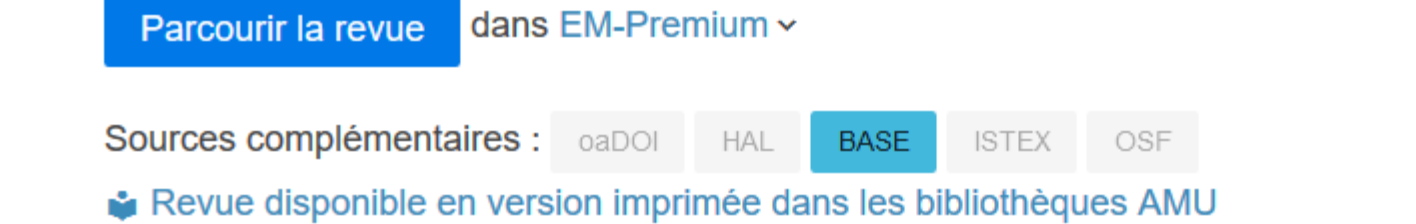

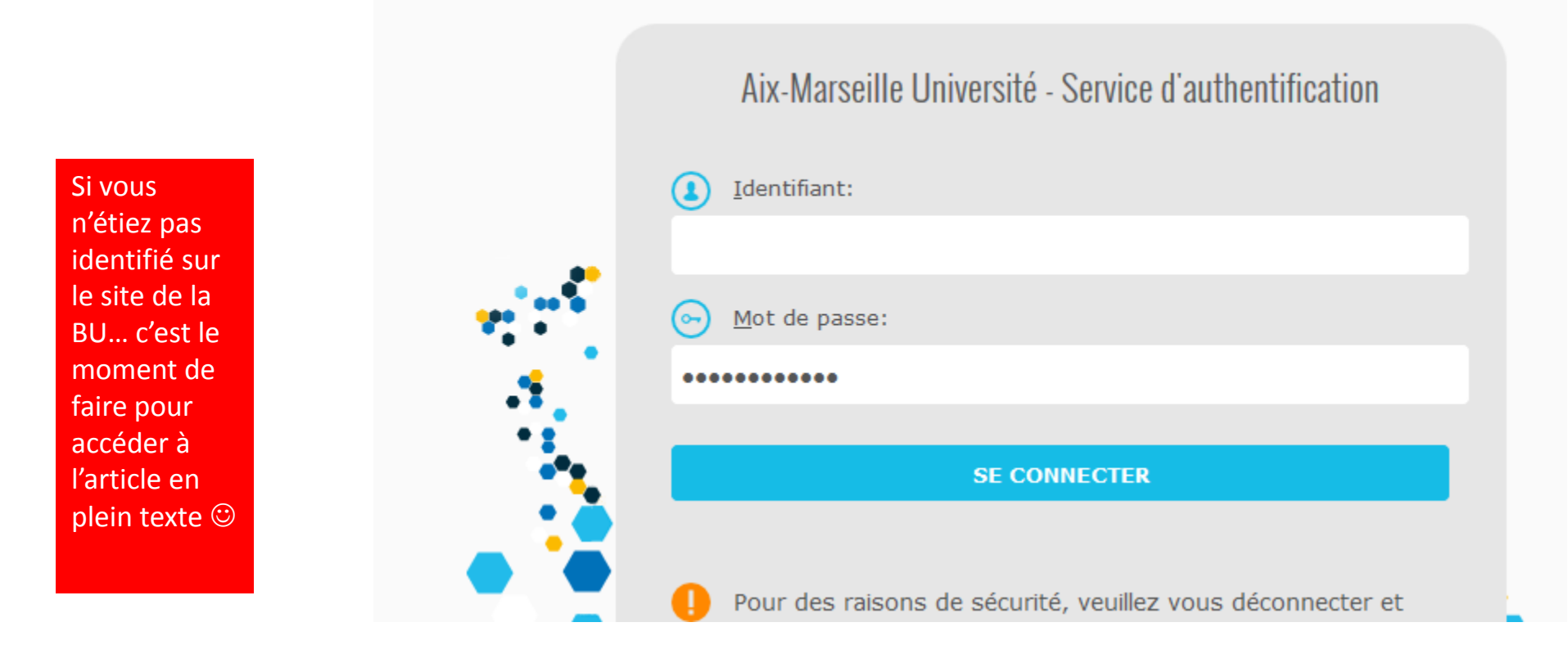